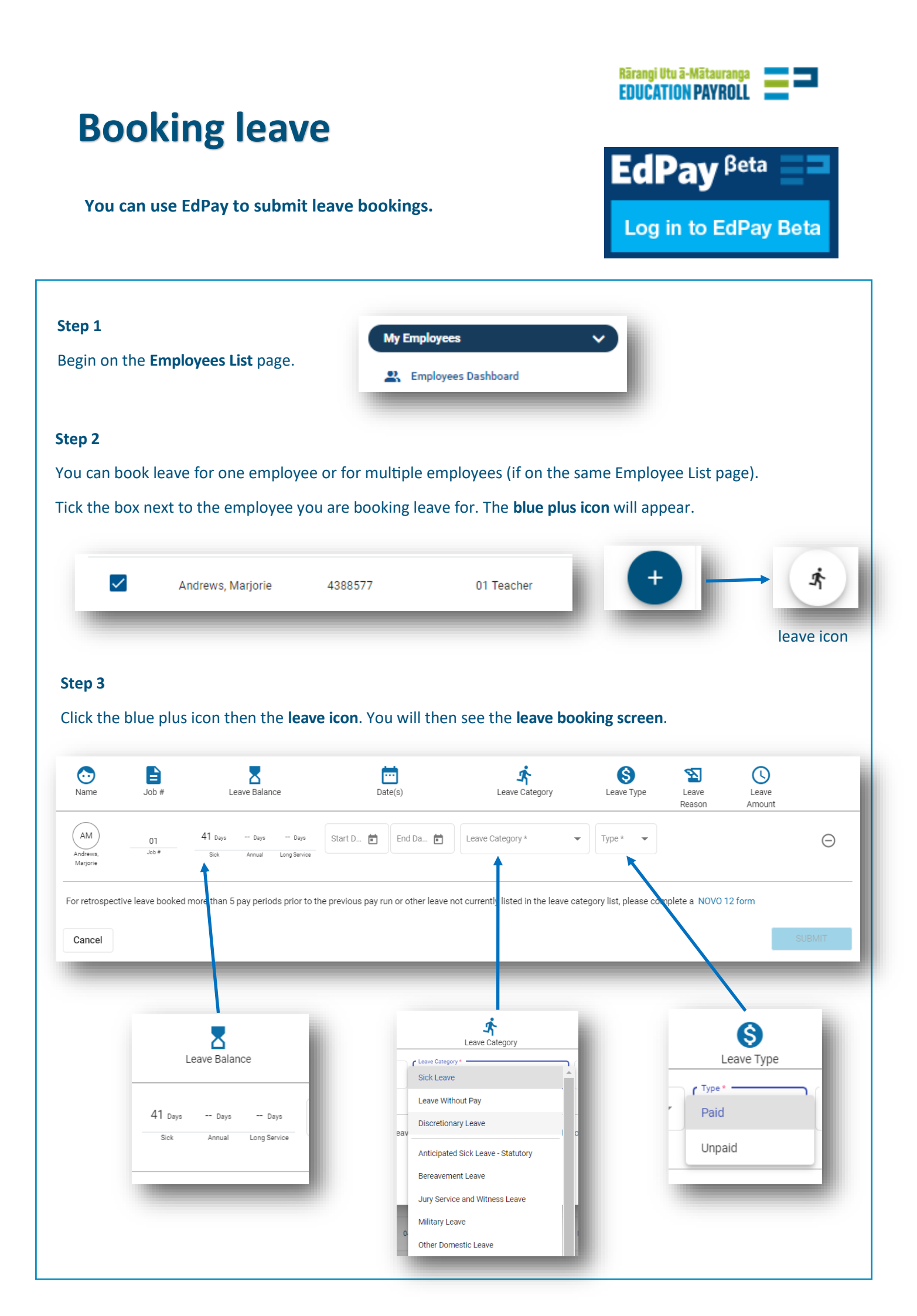

| 2                                       |                                                 | Leave Balance                                 | Date(s)                                              | Leave Category                          | S Leave Type Leave Rea | Leave Amount     |        |
|-----------------------------------------|-------------------------------------------------|-----------------------------------------------|------------------------------------------------------|-----------------------------------------|------------------------|------------------|--------|
| /<br>arjorie                            | 01 4<br>Job#                                    | 11 Days Days Days<br>Sick Annual Long Service | Start Date * End Date * 01/06/2021                   | Leave Category *<br>Discretionary Leave | Paid Training/ Stu     | udy •            | Θ      |
| pective leave                           | booked more than 5 pa                           | y periods prior to the previous pay i         | run or other leave not currently listed in the leave | category list, please complete a NO     | VO 12 form             |                  |        |
|                                         |                                                 |                                               |                                                      |                                         |                        | SUE              | BMIT   |
|                                         |                                                 |                                               |                                                      |                                         |                        |                  | -      |
|                                         | Click the b                                     | olue <b>SUBMIT</b> but                        | ton after checking all                               | details.                                |                        |                  |        |
|                                         |                                                 |                                               |                                                      |                                         |                        |                  |        |
| ep 5                                    |                                                 |                                               |                                                      |                                         |                        |                  |        |
| nce su                                  | bmitted, y                                      | ou will see the c                             | onfirmation message.                                 |                                         |                        |                  |        |
| Leave bo                                | okings saved succe                              | ssfully                                       |                                                      |                                         |                        |                  |        |
| Leave boo                               | oningo ourea oucce                              |                                               | re booked from 01/06/2021 to 04/06/20                | 121                                     |                        |                  |        |
| drews Mar                               | riorie (MoE 4388577                             | 7) - Job 01 Discretionary Leav                |                                                      | 21.                                     |                        |                  |        |
| ndrews, Mar                             | rjorie (MoE 4388577                             | 7) - Job 01, Discretionary Leav               |                                                      |                                         |                        |                  | INISH  |
| ndrews, Mar                             | rjorie (MoE 4388577                             | 7) - Job 01, Discretionary Leav               |                                                      |                                         |                        |                  | FINISH |
| ndrews, Mar                             | rjorie (MoE 4388577                             | 7) - Job 01, Discretionary Leav               |                                                      | _                                       |                        |                  | INISH  |
| ndrews, Mar                             | rjorie (MoE 4388577                             | 7) - Job 01, Discretionary Leav               | -                                                    | -                                       | -                      |                  | INISH  |
| ndrews, Mar<br>r <b>ep 6</b><br>o to th | ijorie (MoE 4388577                             | Tistory to see a                              | record of the transacti                              | on.                                     |                        |                  | INISH  |
| e <b>ep 6</b><br>to to th               | ijorie (MoE 4388577<br>ne Activity H<br>History | - Job 01, Discretionary Leav                  | record of the transacti                              | on.                                     |                        | Find an employee | INISH  |

## NOTES

Please complete a <u>Novo12</u> form for the leave booking and advise the hours and funding code (if applicable) in your email request for the following:

- timesheet employee
- terminated or lapsed employee
- leave booked more than five pay periods prior to the previous pay period
- any other leave where you cannot enter the details directly into EdPay

For any leave related to ACC, please complete a <u>Novo12acc</u> form.

The CSV upload feature is currently in development. Please continue to use Novopay Online for CSV uploads until this feature is available in Edpay.